## Creating Widgets type of project in Zappar/ZapWorks- v1

MaFEA – Making Future Education Accessible

PR2 – Guiding successful adoption

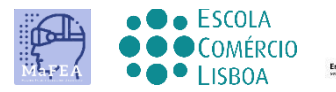

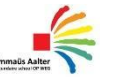

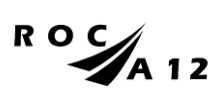

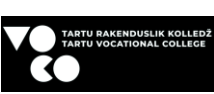

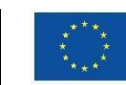

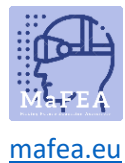

## Starting with project

Log in to your ZapWorks account and click to project (red + sign).

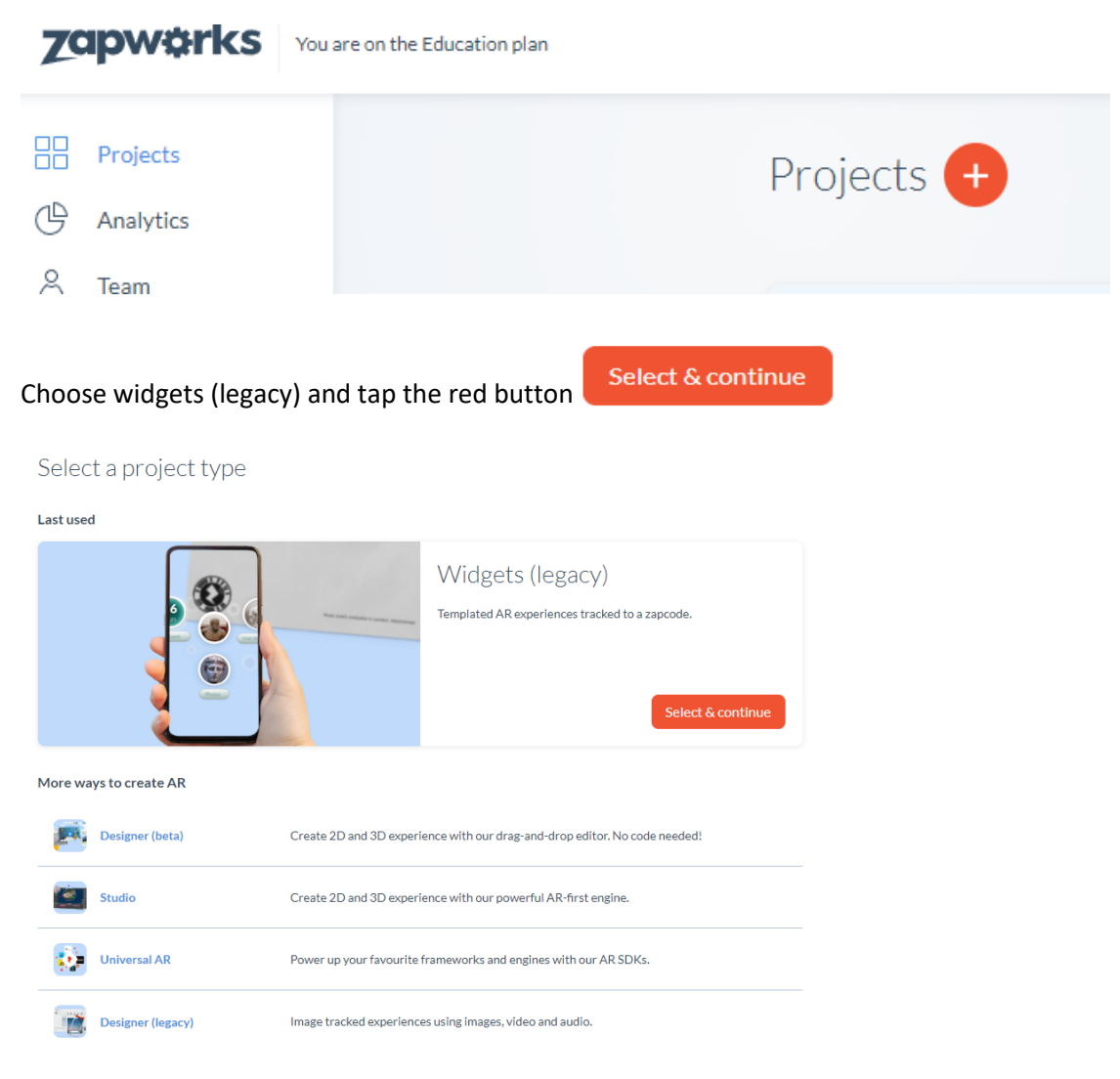

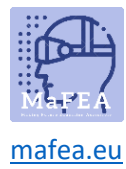

Name your project.

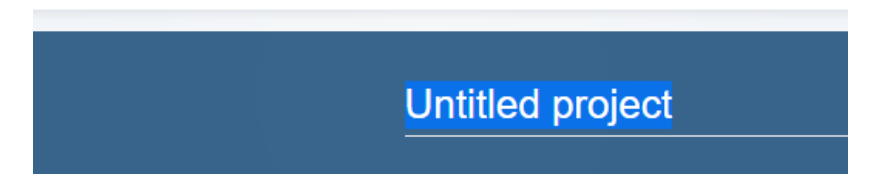

Open Widgets (there are two options for open designer- in the middle or at the top right of the page).

| Project two                                                              |                                                                                                    | Actions ~ | Open Widgets (legacy) |
|--------------------------------------------------------------------------|----------------------------------------------------------------------------------------------------|-----------|-----------------------|
| III PIOTO AIRAM<br>III PIOTO AIRAM<br>IMAGE<br>CONTACT<br>CALENDAR EVENT | Create your experience<br>A super-simple way to pack your code with content. It's a great<br>introductory tool for AR beginners.<br>Open widgets | Triggers  | + Add new             |

**Good to know!** Widget type projects function best with zapcode but as well with QR code. Using different triggers makes entering your project slightly different.

To add content to your project simply select a widget from the list on the side.

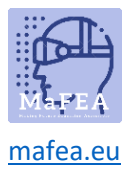

## MaFEA – Making Future Education Accessible

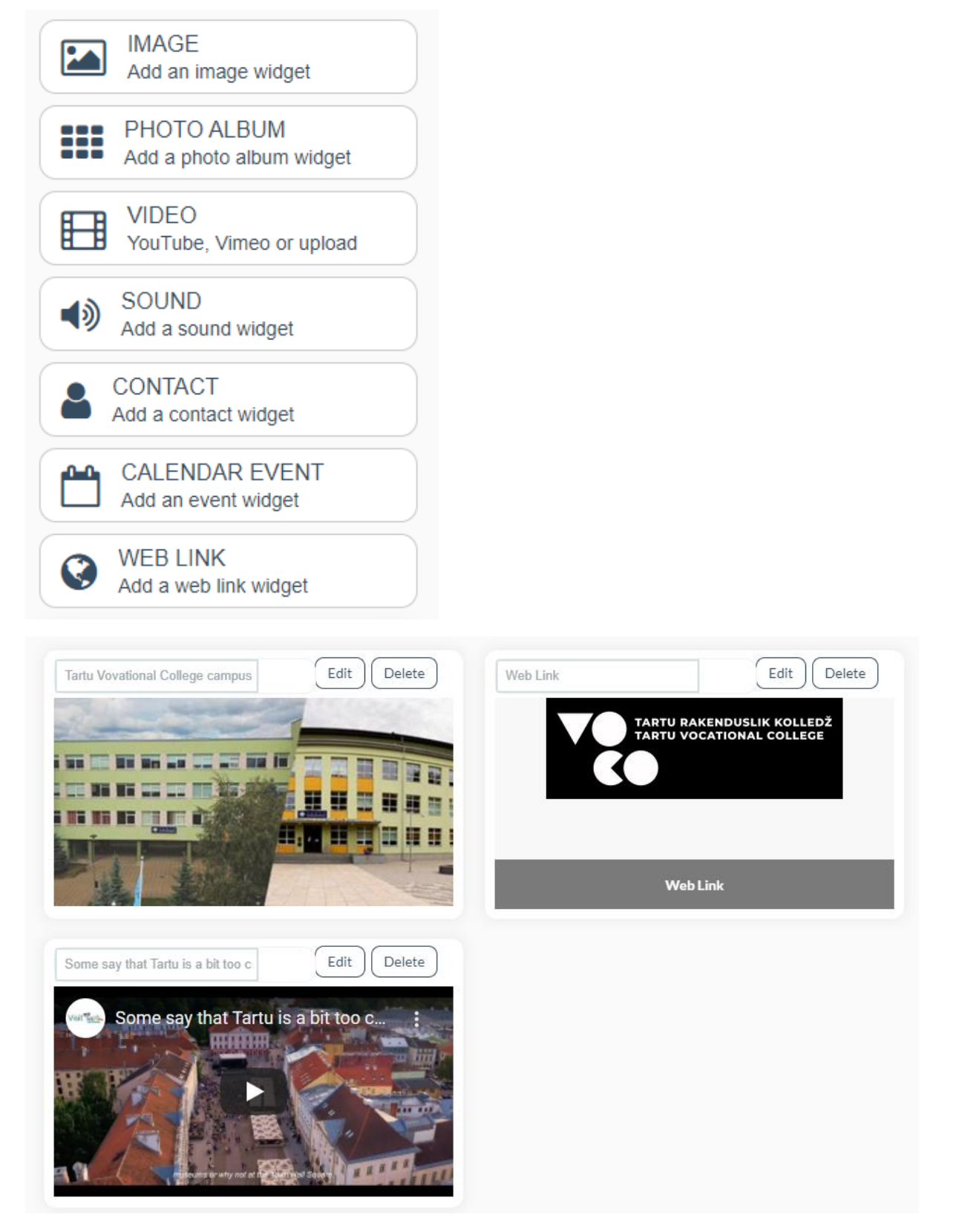

When your project is ready, then click the publish button in the top corner.

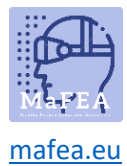

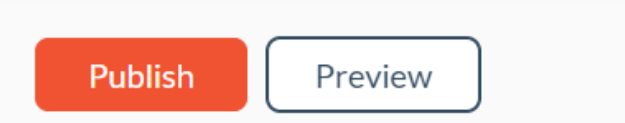

Once published you can add a zapcode or QR code to your work. Zapcode can be downloaded as SVG or PNG files on your project page before you start editing on the side.

| VOCO experience                        | "                                                                                                    | Actions $\checkmark$                                                                                                    | Open Widgets (legacy) |
|----------------------------------------|----------------------------------------------------------------------------------------------------|----------------------------------------------------------------------------------------------------|-----------------------|
| IMAGE USU<br>CONTACT<br>CALENDAR EVENT | Create your experience<br>A super-simple way to pack your code with content. It's a great<br>Introductory tool for AR beginners.<br>Open widgets | Triggers<br>WCO experience<br>Constant of the second of the second of the se | + Add new<br>>        |

However, it's useful to display instructions along with your zapcode to let people know how to download Zappar and scan your zapcode.

You can always unpublish your project.

For that go to the main project page.

| <ul> <li>Projects</li> <li>Projects</li> <li>Projects</li> <li>Projects</li> <li>Search projects</li> <li>Search projects</li> <li>Se</li></ul>                                                                                                    |
|----------------------------------------------------------------------------------------------------|
| Analytics     Analytics     Analytics |
| A     Team       Widgets (hgs/r)     Widgets (hgs/r)       Ø     Downloads & SDKs       Ø     Totologe                                                                                                    |
| K     Distribution hub     windped inpact;     windped inpact;       Ø     Downloads & SDKs     Image: Image: Imag                                                                              |
| Downloads & SDKs                                                                                                    |
| Traine                                                                                                    |
|                                                                                                    |
| Workspace settings              • Project two               • VOCO experience               • Untitled project                                                                                                    |

Then choose the project which you want to unpublish and open three dots.

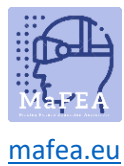

## MaFEA – Making Future Education Accessible

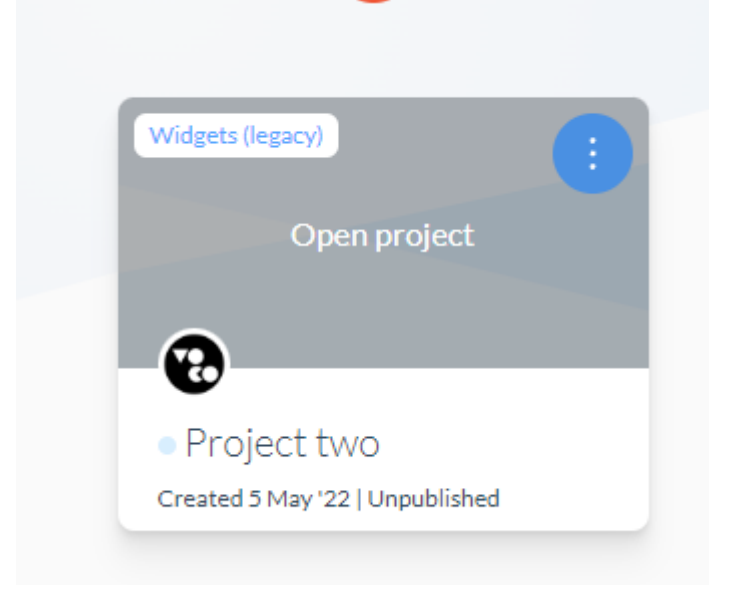

Now select unpublish.

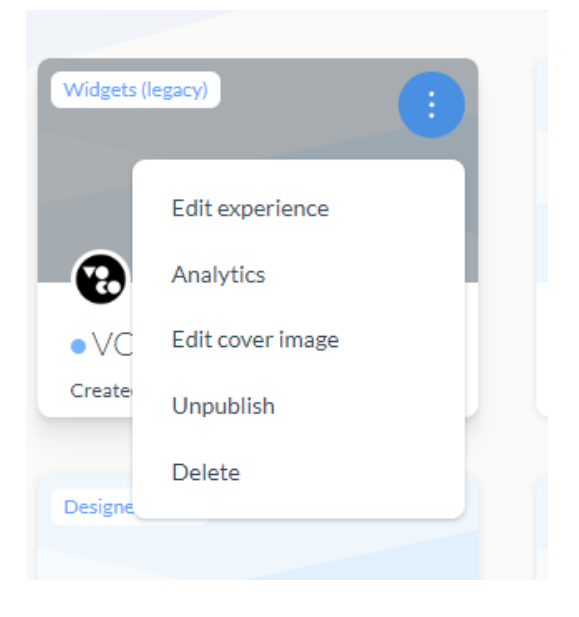